# Инструкция для получения токена в АРІ ИС МПТ

#### Необходимые условия

- ✓ Наличие установленного программного обеспечения NCALayer.
- ✓ SDK НУЦ, для получения необходимо обратится в НУЦ РК . Адрес портала: https://pki.gov.kz/
- ✓ После получения SDK НУЦ необходимо пройти по следующему пути внутри папки (SDK\NCALayer\commonbundle\_sample\index.html)
- ✓ При отсутствии возможности получения SDK НУЦ, вы можете воспользоваться плагинами WebSocket Client для браузеров (например плагин Simple Web Socket Client для Chrome или Mozilla).
- ✓ Ссылка к приложению WebSocket Client : https://chrome.google.com/webstore/detail/simplewebsocket-client /pfdhoblngboilpfeibdedpjgfnlcodoo
- ✓ Данные для подписания (например поле data ответа при запросе авторизации).

# Шаги: Шаг №1 Метод GET /auth/key

#### Описание запроса:

| Параметр | Значение                       |
|----------|--------------------------------|
| URL      | <url стенда="">/auth/key</url> |
| Метод    | GET                            |

| интернет-магазин ch   | hrome                                                                                                    |                   |  |
|-----------------------|----------------------------------------------------------------------------------------------------|-------------------|--|
| Разные > Расширения > | Simple WebSocket Client                                                                                                    |                   |  |
| Simple V              | VebSocket Client<br>796 🛈   Инструменты разработчика   Пользователей: 100 000+                                                     | Удалить из Chrome |  |
| Обзор                 | Меры по обеспечению конфиденциальности Отзывы                                                                                      | Поддержка Похожие |  |
|                       | Server Location URL: ws://echo websocket.org Status: OPENED Request Helio from Simple WebSocket Client Send [Shortcut] Ctr + Enter |                   |  |
|                       | Message Log Clear<br>Hello from Simple WebSocket Client<br>Hello from Simple WebSocket Client                                      |                   |  |

| A My Wor                                 | kspace          | New Import | GET https://stage.ismet.kz/                          |                                | No Environment v ©                                     |
|------------------------------------------|-----------------|------------|------------------------------------------------------|--------------------------------|--------------------------------------------------------|
| Collections                              | + =             | 000        | https://stage.ismet.kz/api/v3/true-api/auth/key      |                                | 🖺 Save 🗸 🆉 🖾 🌾                                         |
| oo<br>APis                               | GET New Request |            | GET v https://stage.ismet.kz/api/v3/true-api/auth/ki | ey<br>st Script Tests Settings | Send v<br>Cookies                                      |
| Environments                             |                 |            | KEY<br>Key                                           | VALUE                          | DESCRIPTION ••• Bulk Edit                              |
| 전<br>Monitors<br>더 <sup>0</sup><br>Flows |                 |            |                                                      |                                |                                                        |
| 4)<br>History                            |                 |            | Body Cookies Headers (5) Test Results                | 🔁 Status: 40                   | 00 Bad Request Time: 75 ms Size: 235 B Save Response V |

## Принимаемые параметры:

| Параметр | Описание                                                     | Тип    | Обязательность |
|----------|--------------------------------------------------------------|--------|----------------|
| UUID     | Уникальный идентификатор<br>сгенерированных случайных данных | String | Да             |
| data     | Случайная строка данных в формате<br>BASE64                  | String | Да             |

# Пример полученного ответа:

| History                         | Body Cookies Headers (7) Test Results                                                                 | Status: 200 OK Time: 64 ms Size: 289    | B Save Response V    |
|---------------------------------|----------------------------------------------------------------------------------------------------|-----------------------------------------|----------------------|
|                                 | Pretty Raw Preview Visualize JSON V 🚍                                                                 |                                         | r q                  |
|                                 | 1<br>2<br>*uuid*: *84d9f886-8a92-433d-a86b-aa978a45ff16*,<br>*data*: *GWFPTMZMJYEDQMAVYHOWLLXFRAAKFW* |                                         | I                    |
| E Q. Find and Replace D Console |                                                                                                    | 🕲 Cookies 🧬 Capture requests 🧐 Bootcamp | 🗈 🗈 Runner 🗊 Trash 💀 |

Данные из поля **uuid** - будут использованы в 4 шаге; данные из поля **data** - будут использованы в 2 шаге.

## Шаг №2 Кодирование данных в Base64

Кодирование данных из поля data полученного в первом шаге в формат Base64.

Пример конвертации с помощью онлайн pecypca https://www.base64encode.org/

| $\leftrightarrow$ $\rightarrow$ C $(a)$ base64encode.org                                                                                                    | Ē ★                       | * = 0 |   |
|----------------------------------------------------------------------------------------------------|---------------------------|-------|---|
| Encode to Base64 format Since and a ware data than push the accords button.                                                                                                    | ★ Bonus tip: Bookmark us! |       |   |
|                                                                                                    | Other tools               |       |   |
| GWFPIM2MJYEDQMAVYHOWLLXFRAAKFW                                                                                                    | URL Decode                |       |   |
|                                                                                                    | URL Encode                |       |   |
| Данные из поля data                                                                                                    | JSON Minify               |       |   |
|                                                                                                    | JSON Beautify             | 6     |   |
| S. C. Car                                                                                                    | JS Minify                 | Ø     |   |
|                                                                                                    | JS Beautify               | 0     |   |
| • To encode binaries (like images, documents, etc.) use the file upload form a little further down on this page.                                                                                                    | CSS Minify                | ۲     |   |
| UTF-8 V Destination character set.                                                                                                    | CSS Beautify              |       |   |
| CRLP (Windows)  CRLP (Windows) | ☆ Partner sites           |       |   |
| Spit lines into 76 character wide chunks (useful for MIME).                                                                                                    | Number System Converter   | =     |   |
| Perform URL-safe encodingeruses Base64URL format)                                                                                                    | TV Show and Movie Ratings | R     |   |
| Live mode OFF Encodes in real-time as you type t     base64                                                                                                    | Secure Group Chat         | Ũ     |   |
| > ENCODE < Encodes your data into the area below                                                                                                    |                           |       |   |
| RIdGUFRNWk1KWUVEUU1BVIIIT1dMTFhGUkFBS0ZX                                                                                                    |                           |       |   |
|                                                                                                    |                           |       |   |
|                                                                                                    |                           |       |   |
|                                                                                                    |                           |       | C |

## Шаг №3 Подписание данных

### Подписание данных инструментами SDK НУЦ.

Страница index.html из папки commonbundle\_sample из пакета SDK НУЦ:

| $\leftrightarrow$ $\rightarrow$ C ( Файл   C:/commonbundle_sample/index | chtml                                 | Ŕ  | \$<br>* = |  |
|-------------------------------------------------------------------------|---------------------------------------|----|-----------|--|
| Пр                                                                      | имеры использования методов NCALayer  |    |           |  |
| Выберите необходимый т                                                  | ип носителя Добавить доступные токены |    |           |  |
| PKCS12                                                                  |                                       | \$ |           |  |
| 1. Данные клю                                                           | ча                                    |    |           |  |
| Получить данные ключа                                                   |                                       |    |           |  |
| Алиас ключа                                                             | Alias                                 |    |           |  |
| Идентификатор<br>ключа                                                  | keyld                                 |    |           |  |
| Алгоритм ключа                                                          | algorithm                             |    |           |  |

С использованием метода №5 "Подпись Base64 данных в формате CMS" SDK НУЦ закодированные в base64 данные подписываем с включением данных в подпись():

| R1dGUFRNWk1KWUVEUU1BVllIT1dMTFhGUkFBS0Z>                                                                                                    | X                                                                                                    |                                                                                                    |                                                                                                    |
|----------------------------------------------------------------------------------------------------|----------------------------------------------------------------------------------------------------|----------------------------------------------------------------------------------------------------|----------------------------------------------------------------------------------------------------|
|                                                                                                    |                                                                                                    | 4                                                                                                    |                                                                                                    |
| Включить данные в подпись                                                                                                    |                                                                                                    |                                                                                                    |                                                                                                    |
| Подписать                                                                                                    |                                                                                                    |                                                                                                    |                                                                                                    |
| MIII3wYJKoZIhvcNAQcCoIII0DCCCMwCAQExDzANBg<br>0ZXoIIGRzCCBkMwggQroAMCAQICFEsH3L3/+qtVlz4<br>0KLQotCr0pog01rQo90Y0JvQkNCd0JTQq9Cg0KPQq<br>VowgYUxJDAiBgIVVBAMMG50oJXQmtCY0JzQntCS1<br>NTM1MTY4NTELMAKGA1UEBhMCS1oxHTAbBgNVB/<br>AgPvuE8A0VGMT92yHSJYWIZeKP69/YHo35dlbTs11 | JlghkgBZQMEAgEFADAtBgkqhkiG9w0BJ<br>4VvLxVMli11CfZMA0GCSqGSlb3DQEBC<br>(NCrINCe0KDQotCQ0JvQq9KalChSU0Ep<br>INCg0KPQodCi0JDQnDEXMBUGA1UEB/<br>CoMFNCU0JDQndCY0K/QoNCe0JLQmN<br>&MMMH7Mvb3A4ySWtPldYMqFivKBGP | BwGgIAQeR1dGUFRNWk1KWUYEU<br>wUAMFIxCzAJBgNVBAYTAktaMUMv<br>iMB4XDTIyMDIyNDA3MDAwMVoXE<br>wOOK(gildca0jQnNCc0JixGDAWB<br>cOnMIIBijANBgkqhkiG9w0BAQEFAA<br>XUsOKRLi2kVZxe220ZX26282SoE | J1BVIIIT1dMTFhGUkFBS<br>vQQYDVQQDDDrSsNCb<br>JTI2MDIyNDA3MDAwM<br>JNVBAUTD0IJTjkyMDUy<br>OCAQ8AMIBCgKCAQE<br>J0HsnYbWmJDNsfobldi |

В результате получаем данные, которые будут использованы в 4 шаге для получения токена.

#### Подпись с помощью плагина браузера.

Альтернативным методом подписания данных является использование плагина для Web браузера. На примере будет использован плагин **Simple WebSocket Client**, доступный для скачивания в Интернет-магазине Chrome.

Необходимо запустить плагин и создать подключение по адресу: wss://127.0.0.1:13579/

| C Simple WebSocket Client   chrome-extension://pfdhobIngboilpfeibdedpjgfnlcodoo/index.html                             | Ē | ☆ | * | ≡J |  |  |
|----------------------------------------------------------------------------------------------------|---|---|---|----|--|--|
| Server Location         Open           URL: [wss://127 0.0.1:13579]         Open           Status: CLOSED         Open |   |   |   |    |  |  |
| Request A Send [Shortcut] Ctr + Enter                                                                                  |   |   |   |    |  |  |
| Message Log Clear                                                                                                    |   |   |   |    |  |  |
|                                                                                                    |   |   |   |    |  |  |
|                                                                                                    |   |   |   |    |  |  |

Выполнить запрос в **WebSocket Client** с подстановкой кодированных в **Base64** данных на *шаге 2* в поле **SIGNATURE** и подписать используя сертификат для подписи:

### Пример запроса:

```
{
    "module": "kz.gov.pki.knca.commonUtils",
    "method": "createCMSSignatureFromBase64",
    "args": [
        "PKCS12",
        "SIGNATURE",
        "UkhZRVJMV0FWVUZGV0pMRVhRVE5BVkhGTU1BQ1RU",
        true
    ]
}
```

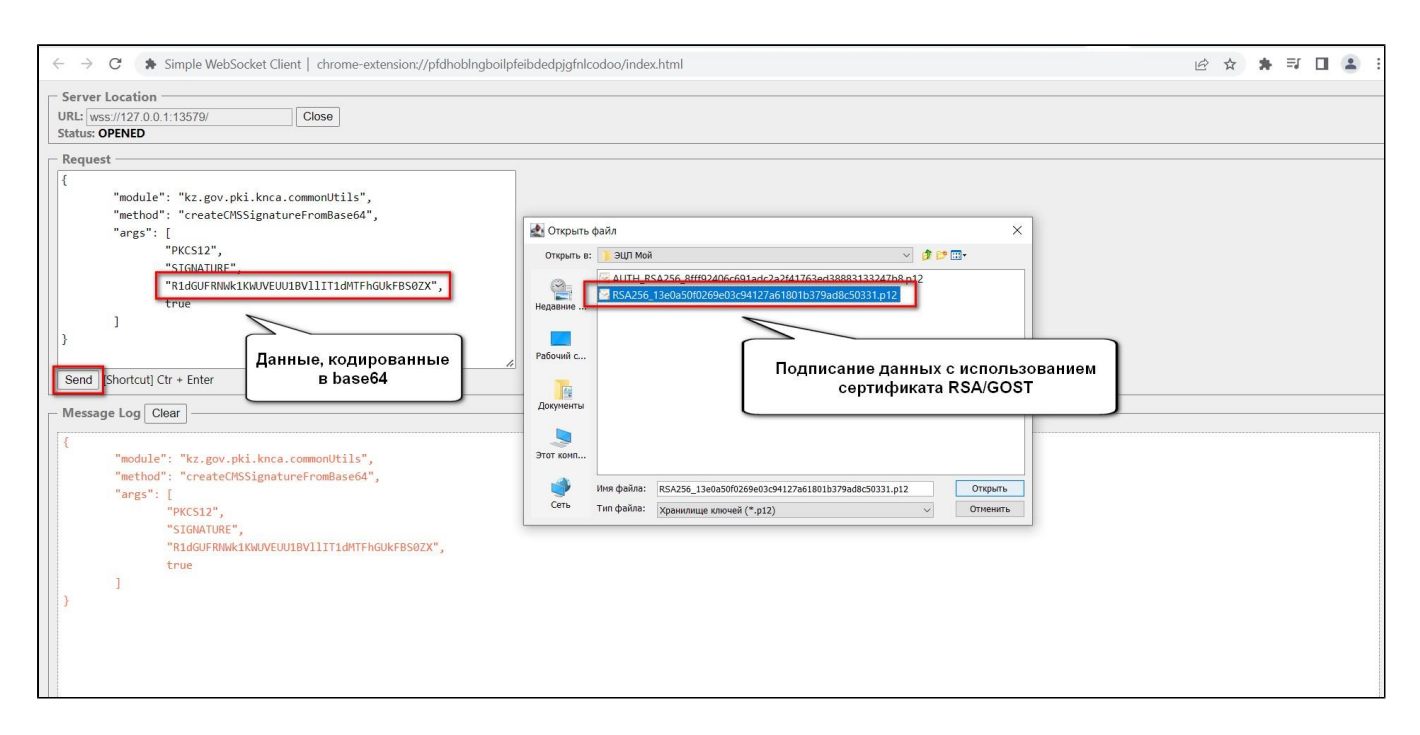

### В результате чего будет получены подписанные данные:

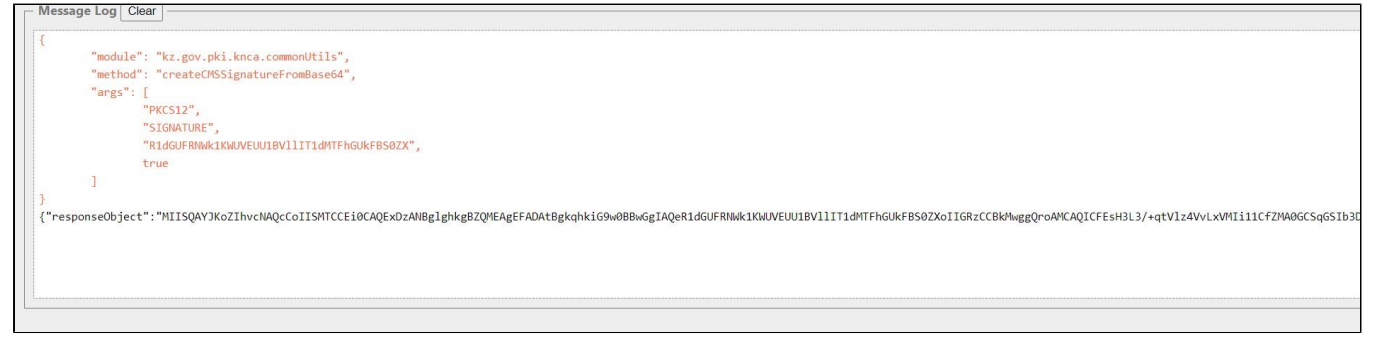

Данные из поля responseObject - будут использованы в следующем шаге.

## Шаг №4 Метод POST /auth/simpleSignIn

Получение токена методам POST /auth/simpleSignIn

Метод предназначен для получения аутентификационного токена по ЭЦП.

#### Описание запроса:

| Параметр         | Значение                                |
|------------------|-----------------------------------------|
| URL              | <url стенда="">/auth/simpleSignIn</url> |
| Метод            | POST                                    |
| Content-<br>Type | application/json                        |

#### Передаваемые параметры:

| Параметр | Значение                                                                       | Тип    | Обязательность |
|----------|--------------------------------------------------------------------------------|--------|----------------|
| UUID     | Уникальный идентификатор подписанных случайных данных                          | String | Да             |
| data     | Подписанные ЭЦП зарегистрированного УОТ - случайные данные в формате<br>BASE64 | String | Да             |

# Пример запроса:

| Collections                                          | + =             | 000 | https://stage.ismet.kz/api/v3/true-api/auth/simpleSignIn                   | 🖺 Save 🗸 🏉                                                                                                    |       |
|------------------------------------------------------|-----------------|-----|----------------------------------------------------------------------------|----------------------------------------------------------------------------------------------------|-------|
| 00<br>APIs                                           | GET New Request |     | POST v https://stage.ismet.kz/api/v3/true-api/auth/simpleSignIn            | Send v                                                                                                    | : (f) |
|                                                      |                 |     | Params Authorization Headers (9) Body Pre-request Script Tests Settings    | Cookies                                                                                                    |       |
| Environments                                         |                 |     | 🜑 none 🔍 form-data 🔍 x-www-form-urlencoded 🛑 raw 🔍 binary 🔍 GraphQL JSON 🗸 | Beautify                                                                                                    |       |
| Mock Servers<br>Monitors<br>H <sup>CI</sup><br>Flows |                 |     | 1 2 3 4 4 5 5 5 5 5 5 5 5 5 5 5 5 5 5 5 5 5                                | UIBVIIITIdMTFhGUKFBS9ZX0IIGRZCCBKMw<br>x0Y83vQkHcd0JTQq9cg8KPQqHcIINc86KDQo<br>xSINCg8KPQodcI0JQnDEXMBUGA1UEBxw08K<br>x7X257pyc5N0f7P13ZueQF±j3Pc<br>y5vgWtU6hFuroZL9MYaxM5YxD0M |       |
| History                                              |                 |     | Response                                                                   | ~                                                                                                    |       |

Поле **uuid** – данные, полученные на 1 шаге; поле **data** – данные, полученные на 3 шаге.

# Пример успешного ответа:

| History            | Body Cookies (1) Headers (9) Test Results |                                                                                                    |                                                                                                    |                                                                                                    |                                                                                                    | Status: 200 OK Time: 231 ms Size: 5.55 KB Save Response                                                                                                    |
|--------------------|-------------------------------------------|----------------------------------------------------------------------------------------------------|----------------------------------------------------------------------------------------------------|----------------------------------------------------------------------------------------------------|----------------------------------------------------------------------------------------------------|----------------------------------------------------------------------------------------------------|
|                    | Pretty                                    | Raw Preview                                                                                                    | Visualize                                                                                                    | JSON $\vee$                                                                                                    | ⇒                                                                                                    | rd of                                                                                                    |
|                    | 1 4                                       | "token": "eyJhb<br>eyJacm9Kub<br>VayOucUSUp<br>URBLX7800<br>QUBLX1002<br>URBL100<br>URFX1800<br>WRST800<br>PULRFUISI<br>ODUILCJM000 | SciOiJIUzIIN<br>9X2dyb3VwX21<br>UEFOVCISIIdI<br>IRJ001Q0U5UI<br>FOVCJdfSx7Tm<br>PTEVTQUXFUII<br>201QQUSUIIM<br>EFSVELDSVBBT<br>RSQURFX1BBUI<br>10JYWMDAwMDI | iIsInR5cCI6<br>uZm8iOlt7Im<br>TÖXFUØFMRVI<br>iwiVØhPTEVT<br>ShbWUiOiJwa<br>sIk1FRELOQU<br>VØhPTEVTQUX<br>lQiLCJXSE9M<br>RJQ@IQQU5UI<br>90SwiYXV@aG | IkpXVCJ9<br>5hbWUiOi<br>1XX0seyJ<br>QUxFUiJd<br>GFybWEiL<br>wiXX0sey<br>FUIJdfSx<br>RVNBTEVS<br>iwiV0hPT<br>9yaXRpZX | hbGNvaG9sIlwic3RhdHV2IjoINSISInR5cGV2IjpbIJJFVEFJTCISIIBST0RVQ0VSIIwISUJQTJURVIILCJUUKFER<br>uvMIIJjoId2F02XILCJ2GF00XM10IIIIwIdHnzXM10ISUFJRFV0RVIILCJSRVRSUwILCJJTV9PUIRFUISII<br>15X7mshbMuljJatkkrIWic3BndHvZj0ISISIISIA65C0XIjDIIST8RVQ0VSIiwISUJQTJURVIILCJUKFER9<br>CJ2dGF00XM10IIIIwidHlwZXM10ISIUKVUQUIMImIwIFJPRFVDRVIILCJTVBPUIRFUISIISUJQTUBVIILCJUKFER9<br>JumAIIjoInHALCJ2dGF00XM10IIII@0HlwZXM10ISUFJRFV0RVIILCJSRVRSUwILCJJTVBPUIRFUISIIRS0<br>JumAIIJOINHALCJ2dGF00XM10IIII@0HlwZXM10ISUFJRFV0RVIILCJSRVRSUWILCJJTVBPUIRFUISIIRS0<br>IJn6hbul0JJ200501y5InMv8XR10fIJUICJ00x812Jf00XJ0UKEVUNFUISIJJVEFJTCILLSJRVRSSUMILCJJTVB9<br>IJ19LHSUMFZSIGIRVFY12SIGL02dGf00XM10IIIImidHlwZXM10ISUFJRFVDRVIILCJSRVRSUMILCJJTVB7<br>H10F00XUJ2GF0510VZZXJC25RH4VZ10J0UKVZVEImidXM120VXIIJf00KKSLC2D9M210IEM9AHVUZVTE2<br>H10Is0J3QVCILTSIPUKRFUJMUTJERVTRKF0QURFLUNPTIRST0XMVIUTU9ESUZZSUSHLIdSSVRFIIm10J3QVC100 |
| Generation Console |                                           |                                                                                                    |                                                                                                    |                                                                                                    |                                                                                                    | 🕓 Cookies 🧬 Capture requests 😁 Bootcamp 🗉 Runner 前 Trash 🔛                                                                                                    |

В ответ получаем авторизационный токен.